Manuale

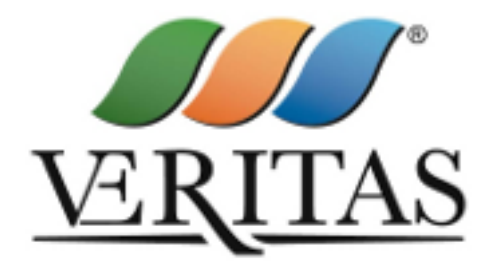

# Servizi di cremazione: prenotazione on line

RIFERIMENTI REALIZZATO DA DATA ULTIMA REVISIONE REVISIONE Applicazioni operative Veritas 21/05/2020 1.0

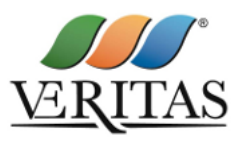

1) Accedere all'applicativo digitando, sul browser (Chrome, Firefox, Edge etc.), il seguente url:

https://cimiteroweb.gruppoveritas.it

2) Loggarsi digitando le credenziali inserite nella fase di registrazione, ovvero compilando il campo "USERNAME" e poi cliccare sul pulsante "AVANTI"

| VERITAS S.p.a.                                               |                                                                                                    |
|--------------------------------------------------------------|----------------------------------------------------------------------------------------------------|
| Username<br>Username<br>ANNULLA                              | Registrazione<br>Per accedere al servizio di<br>teleprenotazione occorre effettuare una<br>registrazione preliminare.<br>Registrazione |
| Si accettano le condizioni del servizio e la privacy policy. |                                                                                                    |

3) Sulla successiva finestra compilare il campo "PASSWORD" (per controllare i caratteri digitati selezionare l'icona () e cliccare sul pulsante "AVANTI"

| VERITAS S.p.a.                                               | Registrazione<br>Per accedere al servizio di<br>teleprenotazione occorre effettuare una<br>registrazione preliminare.<br>Registrazione |
|--------------------------------------------------------------|----------------------------------------------------------------------------------------------------|
| Si accettano le condizioni del servizio e la privacy policy. |                                                                                                    |

Dopo il login si accederà ad una pagina nella quale sarà possibile visualizzare gli avvisi e/o comunicati che Vi invitiamo a leggere.

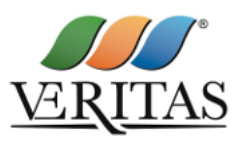

## **PRENOTAZIONE**

1) Nel menù in alto cliccare sul pulsante "PRENOTAZIONE" e selezionare il crematorio desiderato:

| <u> </u>                                                                  | PRENOTAZIONE -                                                       | AUTO+ PROVAS                                                                                                    | <u>PA 8</u> - |
|---------------------------------------------------------------------------|----------------------------------------------------------------------|----------------------------------------------------------------------------------------------------|---------------|
| CimiteroWeb \                                                             |                                                                      |                                                                                                    |               |
| Area fro                                                                  | Servizi cimiteriali VE                                               |                                                                                                    |               |
| AVVISO - Lav                                                              | ori di asfaltatura piazz                                             | zale ingresso fronte obitorio cimitero di Mestre                                                                                                    |               |
| Si comunica ci<br>reparti 5° e 6°                                         | ne in data <b>20/05/2020</b> se<br>che si affaccia al parche         | sono previsti dei lavori di asfaltatura dei piazzale antistante l'ingresso dell'obitorio dei cimitero di Mestre. Per tale giornata si dispone che l'entrata dei mezzi funebri avvenga dall'ingresso situato<br>heggio scambilatore.                           | tra i         |
| SCIOPERO de                                                               | el 22/05/2020                                                        |                                                                                                    |               |
| Con la presen<br>giornata di <b>ver</b>                                   | te si informa che l'O.S.<br><b>terdì 22 maggio</b> p.v.              | 3. USB Lavoro Privato ha proclamato uno sciopero nazionale per il settore dei Servizi Ambientali in tutte le aziende pubbliche e private per le <u>ultime due ore alla fine di ogni turno di lavoro</u> r                                                     | nella         |
| Conseguenten<br>prega pertanto                                            | nente, per quanto previs<br>di attivarsi verso gli eve               | visto dall'accordo nazionale per gli addetti ai servizi funerari, sarà garantito l'accoglimento delle salme ed il servizio di custodia, mentre non potranno essere garantite le altre operazioni cimiterial<br>ventuali dolenti, con la consueta sensibilità. | li. Si        |
|                                                                           |                                                                      |                                                                                                    |               |
| LINK MODULI                                                               | STICA                                                                |                                                                                                    |               |
| MODUL                                                                     | ISTICA VENEZIA-MES                                                   | STRE                                                                                                    |               |
| CimiteroWeb Con<br>Santa Croce 489<br>P.IVA 033418202<br>Privacy Policy - | nune di Venezia - Verita<br>30135 Venezia VE<br>76<br>Cookies Policy | as SpA                                                                                                    |               |

2) Selezionare il giorno in cui si vuol conferire cliccando sul calendario, in alternativa è possibile selezionare il giorno agendo sulla freccia laterale:

| PRENOTAZIONE -                                              | AIUTO+                                                                                               |                                                                                                    |                                          |             |          |        |        |        |        |            |         | PROVA SPA 🐣 🕇 |
|-------------------------------------------------------------|----------------------------------------------------------------------------------------------------|----------------------------------------------------------------------------------------------------|------------------------------------------|-------------|----------|--------|--------|--------|--------|------------|---------|---------------|
| PRENO                                                       | TAZIONI SE                                                                                           | RVIZI - Martedì 26/05/2020                                                                                                    |                                          |             |          |        |        |        |        |            | •       |               |
| Cremazi<br>Da lunedi<br>Sabato fin<br>Domenica<br>Per cance | ione SPINEA<br>a venerdi sono pri<br>o alle 11.00 per lu<br>per martedi e gioi<br>ellare una prenota | enotabili fino alle 12.00 conferimenti per il giorno dopo e succe<br>nedi e giorni successivi (dopo le 11:00 per martedi e giorni su<br>mi successivi,<br>zzione effettuata inviare mail a: crematorio.spinea@grupp | essivi (dop<br>ccessivi).<br>poveritas.i | o le 1<br>t | 12:00 pe | er due | e gion | ni dop | o e su | ccesivi).  |         | >             |
|                                                             |                                                                                                    |                                                                                                    | ×                                        | •           | ~        |        |        |        | Marte  | lì 26/05/2 | 020     |               |
|                                                             |                                                                                                    |                                                                                                    | tutti i s                                | erv         | <        |        | magg   | gio 20 | 20     | >          | •       |               |
|                                                             |                                                                                                    |                                                                                                    |                                          |             | L        | Ma     | Me     | G      | v s    | D          |         |               |
|                                                             |                                                                                                    |                                                                                                    |                                          |             | 27       | 28     | 29     | 30     | 1 2    | 3          |         |               |
| conferimer                                                  | nto, con ritiro d                                                                                    | eneri in giornata, SALMA IMMEDIATEZZA DECE                                                                                                    | SSO pe                                   | rc          | 4        | 5      | 6      | 7      | 8 9    | 10         | prenota |               |
|                                                             |                                                                                                    |                                                                                                    |                                          |             | 11       | 12     | 13     | 14     | 15 16  | 17         |         |               |
| orario di<br>arrivo                                         | stato                                                                                                | servizio                                                                                                    |                                          |             | 18       | 19     | 20     | 21 2   | 22 23  | 24         |         |               |
| 06:15                                                       | DISPONIBILE                                                                                          |                                                                                                    |                                          |             | 25       | 26     | 27     | 28 2   | 29 30  | 31         |         |               |
| 06:30                                                       | DISPONIBILE                                                                                          |                                                                                                    |                                          | ٦.          | 1        | 2      | 3      | 4      | 5 6    | 7          |         |               |
|                                                             |                                                                                                    |                                                                                                    |                                          |             |          |        |        |        |        |            |         |               |

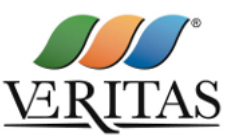

3) selezionare il servizio richiesto scorrendo la pagina oppure filtrandolo direttamente dal menu a tendina:

|    |            | M              |                                                     | Martedì 26/05/2020                                             |                                 | M       |               |
|----|------------|----------------|-----------------------------------------------------|----------------------------------------------------------------|---------------------------------|---------|---------------|
| ſ  | tutti      | i serv         | vizi del giorno                                     |                                                                |                                 | •       |               |
|    | tutt       | i i serv       | vizi del giorno                                     |                                                                |                                 |         |               |
|    | con<br>con | ferim<br>ferim | e <mark>nto, con ritiro ce</mark><br>ento SALMA IMM | neri in giornata, SALMA IMMEDIA<br>EDIATEZZA DECESSO per crema | TEZZA DECESSO<br>aziorie SPINEA | ) per o | cremazione SP |
| CE | con<br>con | ferim<br>ferim | ento SALMA ZINO<br>ento ECCEZIONA                   | CO/RESTI MORTALI/RESTI OSSE                                    | EI/PARTI ANATON                 | 1ICHE   | per cremazior |
|    |            |                |                                                     | azioni                                                         |                                 |         |               |

4) Una volta selezionato il servizio desiderato cliccare sul pulsante "PRENOTA":

### PRENOTAZIONI SERVIZI - Martedì 26/05/2020

DISPONIBILE

DISPONIBILE

07:15 07:30

| Cremazio<br>Da lunedi a<br>Sabato fino<br>Domenica<br>Per cance | one SPINEA<br>a venerdi sono pr<br>o alle 11.00 per lu<br>per martedi e gio<br>Ilare una prenota | enotabili fino alle 12.00 conferimenti per il giorno dopo e suc<br>nedi e giorni successivi (dopo le 11:00 per martedi e giorni s<br>ni successivi.<br>Izione effettuata inviare mail a: crematorio.spinea@grup | cessivi (<br>uccessiv | (dop<br>vi).<br>as.i | oo le<br>it | ie 12:00 per due giorni dopo e succesivi).                         |
|-----------------------------------------------------------------|--------------------------------------------------------------------------------------------------|----------------------------------------------------------------------------------------------------|-----------------------|----------------------|-------------|--------------------------------------------------------------------|
|                                                                 |                                                                                                  |                                                                                                    |                       | k                    | H           | Martedì 26/05/2020                                                 |
|                                                                 |                                                                                                  |                                                                                                    | cor                   | nfer                 | ime         | ento, con ritiro ceneri in giornata, SALMA IMMEDIATEZZA DECESSO pe |
| conferimen                                                      | to, con ritiro c                                                                                 | eneri in giornata, SALMA IMMEDIATEZZA DEC                                                                                                    | ESSO                  | ре                   | er ci       | premota                                                            |
| orario di<br>arrivo                                             | stato                                                                                            | servizio                                                                                                    |                       |                      |             | azioni                                                             |
| 06:15                                                           | DISPONIBILE                                                                                      |                                                                                                    |                       |                      |             |                                                                    |
| 06:30                                                           | DISPONIBILE                                                                                      |                                                                                                    |                       |                      |             |                                                                    |

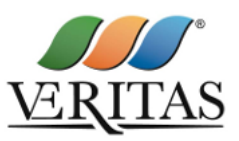

5) Inserire i dati del defunto negli appositi campi e premere il tasto "CONTINUA":

| Inserimento Pratica                              | a                                |                   |                  |                  |                     |
|--------------------------------------------------|----------------------------------|-------------------|------------------|------------------|---------------------|
| 0 1 2                                            | 3                                | 4                 | 5 6              |                  |                     |
| Seleziona servizio Seleziona orario Seleziona de | ettaglio Seleziona percorso Dati | i defunto Selezio | na luogo Doma    | nda Pagamenti    | Stampa              |
| conferimento, con ritiro ceneri in giornata,     | SALMA IMMEDIATEZZA DEC           | CESSO per crema   | zione SPINEA del | 26/05/2020 00:00 |                     |
| Ricerca defunto                                  |                                  |                   |                  |                  |                     |
| cognome *                                        | ROSSI                            |                   |                  |                  |                     |
| nome *                                           | MARIO                            |                   |                  |                  |                     |
| stato *                                          | SALMA                            |                   | T                |                  |                     |
| data/ora decesso                                 | 18/05/2020 🕥 orari               | io 🗙              |                  |                  | JL                  |
|                                                  |                                  |                   |                  |                  |                     |
|                                                  |                                  |                   |                  | Annulla ed esci  | Precedente Continua |

6) Il programma esegue un controllo su eventuali omonimie:

6a) Se il nominativo è già presente negli archivi Veritas (ad esempio a seguito di una richiesta per il servizio cimiteriale), comparirà la seguente schermata:

| IE | PRENOT | AZIONE -       | AIUTO <del>~</del>   |                                    |              |                 |         |           |         |           | default_crematori |
|----|--------|----------------|----------------------|------------------------------------|--------------|-----------------|---------|-----------|---------|-----------|-------------------|
|    | Ins    | erime          | nto Pratica          | í.                                 |              |                 |         |           |         |           |                   |
|    |        | 0-             |                      | 0_0_                               | 4            |                 |         |           | _       |           |                   |
|    |        | Seleziona serv | izio Sel prario Sele | ziona dettaglio Seleziona percorso | Dati defunto | Seleziona luogo | Domanda | Pagamenti | Stampa  |           |                   |
|    |        |                |                      |                                    |              |                 |         |           | Annulla | ed esci 🗸 | Continua          |
|    | DEF    |                |                      |                                    |              |                 |         |           |         |           |                   |
|    |        | nominativo     | codicefiscale        | data decesso                       |              |                 |         |           |         | posto     | stato             |
| D  |        |                |                      |                                    |              |                 |         |           |         | SALMA     |                   |
|    | 1771   |                |                      |                                    |              |                 |         |           |         | CALMA     |                   |

dovrà pertanto essere selezionato il defunto per cui si chiede il conferimento al crematorio spuntando la casella sulla sinistra

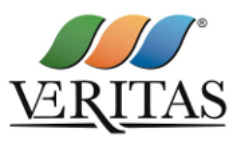

6b) Se il nominativo non è presente, il sistema chiederà l'inserimento dei dati del defunto necessari per la prenotazione.

Si evidenzia che il programma:

- > fa una verifica sulla coerenza del codice fiscale rispetto ai dati anagrafici inseriti;
- chiede, nel menù "INFETTIVO", se il conferimento riguarda un defunto infettivo o meno. La scelta può essere NO – non infettivo oppure deve essere esplicitata la casistica

Un volta inseriti tutti i dati richiesti cliccare su "CONTINUA":

| 0 1 2                                         | 3 4                                       | 5                     | 6     | -7              |                       |        |
|-----------------------------------------------|-------------------------------------------|-----------------------|-------|-----------------|-----------------------|--------|
| Seleziona servizio Seleziona orario Seleziona | dettaglio Seleziona percorso Dati defunto | Seleziona luogo Dor   | nanda | Pagamenti       | Stampa                |        |
| conferimento, con ritiro ceneri in giornata   | , SALMA IMMEDIATEZZA DECESSO              | per cremazione SPINEA |       |                 |                       |        |
| DATI DEL DEFUNTO                              |                                           |                       |       |                 |                       |        |
| cognome                                       | ROSSI                                     |                       |       |                 |                       |        |
| nome                                          | MARIO                                     |                       |       |                 |                       |        |
| stato                                         | SALMA                                     | •                     |       |                 |                       |        |
| data/ora decesso *                            | 18/05/2020 🕑 orario                       |                       |       |                 |                       |        |
| luogo nascita                                 | VENEZIA                                   |                       | VE    | ×               |                       |        |
| data nascita                                  | 01/01/1970                                | ×                     |       |                 |                       |        |
| sesso                                         | maschio                                   | •                     |       |                 |                       |        |
| codice fiscale                                | RSSMRA70A01L736S                          |                       |       |                 |                       |        |
| comune decesso *                              | SPINEA                                    |                       | VE    | ×               |                       |        |
| residente a Spinea <sup>*</sup>               | 🗸 Si 🔵 No                                 |                       |       |                 |                       |        |
| infettivo *                                   | NO - nessuna                              | •                     |       |                 |                       |        |
| numero autorizzazione cremazione              | -1 se NON assegnato                       |                       |       |                 |                       |        |
| rilasciata dal comune di                      | città                                     |                       | prov  | ×               |                       |        |
| data autorizzazione cremazione                | dd/mm/yyyy                                | ×                     |       |                 |                       |        |
| numero atto di morte                          |                                           |                       |       |                 |                       |        |
| data atto di morte                            | dd/mm/yyyy                                | ×                     |       |                 |                       | I      |
|                                               |                                           |                       |       |                 |                       |        |
|                                               |                                           |                       |       | Annulla ed esci | Second Precedente cor | ntirua |

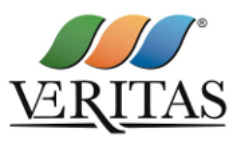

- 7) proseguire nell'inserimento dei dati richiesti, facendo particolare attenzione a:
- misure e conformità agli standard del feretro;
- intestatario fattura;
- > eventuale richiesta della sala del commiato per riti civili (servizio a pagamento)

| ALTRI DATI DEL DEFUNTO         |                                                                                                    |
|--------------------------------|----------------------------------------------------------------------------------------------------|
| feretro fuori misura *         | О SI ○ NO                                                                                                    |
| conforme agli standard $^{*}$  | - seleziona 🔻                                                                                                    |
| IMPRESA RESPONSABILE DI        | ELLA PRENOTAZIONE                                                                                                    |
| ragione sociale                | ٩                                                                                                    |
|                                | COF SRL VISUALIZZA<br>Via polveriera,5, TREVISO 31100<br>Codice Cliente 00523 MODIFICA                                          |
|                                | > Ricerca per ragione sociale                                                                                                   |
| INTESTATARIO FATTURA           |                                                                                                    |
| stessa impresa responsabile *  | ◯ SI ◯ NO                                                                                                    |
| DETTAGLI SERVIZIO              |                                                                                                    |
| uso sala commiato *            | SI O NO<br>> L'uso della sala del commisto è di 90 minuti a fronte del<br>pagamento della corrispondente tariffa per l'utilizzo |
| destinazione ceneri *          | selezionare V                                                                                                    |
| comune di destinazione         | città prov 🗙 🖴                                                                                                    |
| luogo, indirizzo               | luogo, indirizzo civico 🗙                                                                                                    |
| tipologia urna *               | - seleziona 🔻                                                                                                    |
| ritiro a carico dell'impresa * | ◯ SI ◯ NO                                                                                                    |
|                                |                                                                                                    |

8) nel campo "ARRIVO PREVISTO PER" cliccare sull'icona del calendario

| -SCELTA DATA/ORA ARRIVO (c | liccare sull'icc | ona del calendario per selezionare l'orario di conferimento) |
|----------------------------|------------------|--------------------------------------------------------------|
| arrivo prevista per *      | 26/05/2020       | 🕑 07:30 🗮 🙀                                                  |

Scegliere l'orario di conferimento tra quelli disponibili e cliccare su "SALVA"

|            |                |                    |                   | H    | Martedì 26/05/2020            |
|------------|----------------|--------------------|-------------------|------|-------------------------------|
| nfe nento  | , con ritiro d | ceneri in giornata | a, SALMA IMMEDIAT | EZZA | DECESSO per cremazione SPINEA |
| selezione  | orario         | stato              | servizio          |      |                               |
| $\bigcirc$ | 06:15          | DISPONIBILE        |                   |      |                               |
| $\bigcirc$ | 06:30          | DISPONIBILE        |                   |      |                               |
|            | 07:15          | DISPONIBILE        |                   |      |                               |
|            |                |                    |                   |      |                               |

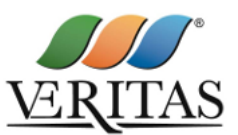

9) Si evidenzia l'obbligatorietà di spuntare la "Dichiarazione di veridicità dei dati forniti e privacy" ( da leggere con attenzione) per completare la prenotazione cliccando poi sul pulsante "CONTINUA"

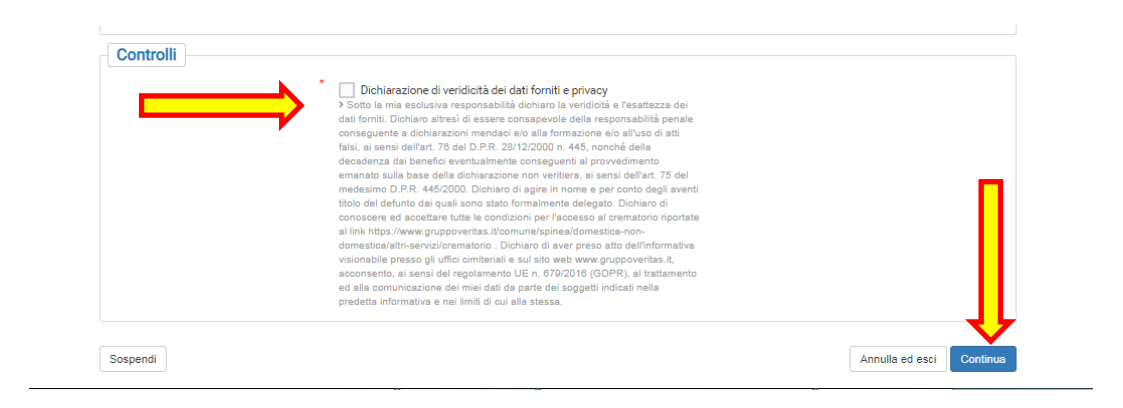

Se non sono immediatamente disponibili alcune informazioni richieste - e pertanto non è possibile proseguire con la compilazione della prenotazione - per non perdere i dati fin qui inseriti è possibile sospendere la pratica cliccando su "SOSPENDI". <u>Attenzione: la sospensione della pratica inserita non dà diritto alla prenotazione del servizio</u>

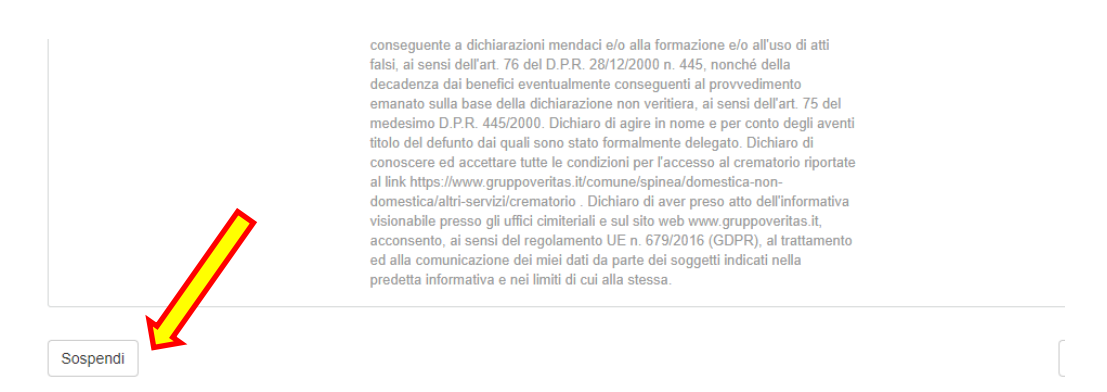

10) Se si è cliccato il tasto "CONTINUA" si è scelto di confermare la prenotare che, a questo punto, è avvenuta con successo.

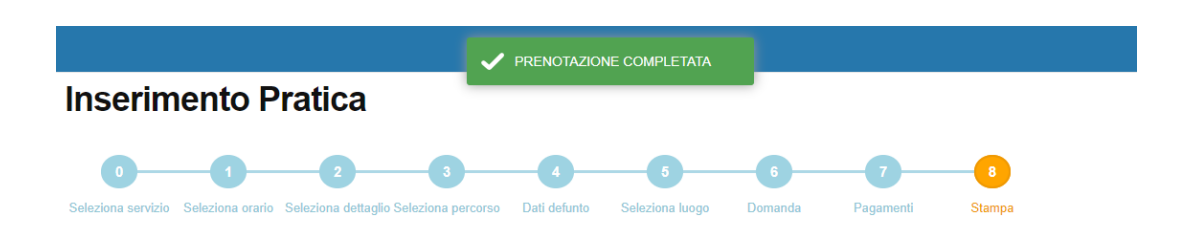

11) Cliccando sull'icona della stampante comparirà il modulo di prenotazione già compilato, che dovrà essere stampato, firmato in calce e allegato alla documentazione che accompagna il feretro al momento del conferimento in impianto

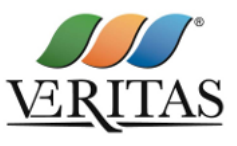

| 0 1 2 3 4<br>iona servizio Seleziona orario Seleziona dettaglio Seleziona percorso Dati defunto<br>Stampa | -6                    | -0-           |        |
|----------------------------------------------------------------------------------------------------|-----------------------|---------------|--------|
| Stampa                                                                                                    | Seleziona luogo Doman | nda Pagamenti | Stampa |
| Stampa                                                                                                    |                       |               |        |
| stampa                                                                                                    |                       |               | azioni |

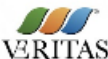

### MODULO RICHIESTA CREMAZIONE - Ara crematoria di Spinea (VE)

VERITAS Tel. 041 7292565 - Fax 041 7292560 Cell. 337 1145220 (per comunicazioni fuori orario ufficio)

#### PARTE A - DATI DELL'AGENZIA FUNEBRE

| RAGIONE SOCIALE DELL'AGENZIA FUNEBRE      | P. IVA - COD. FIS. | CODICE SDI         |           |
|-------------------------------------------|--------------------|--------------------|-----------|
| PROVA SPA                                 | 12345678900        | ABCDE              |           |
| INDIRIZZO, CITTA' E CAP DELLA SEDE LEGALE | TELEFONO FISSO     | TELEFONO CELLULARE |           |
| VIA BIRILLO 4, 30100 VENEZIA (VE)         |                    | 041999999          | 347888888 |
| E-MAIL                                    | PEC                |                    | FAX       |
| prova@email.it                            | pecprova@pec.it    |                    |           |

#### PARTE B - DATI DELLA PERSONA DEFUNTA

| COGNOME          | NOME GENERE ST |   | STAT                         | o                          | CODICE FISCALE   |  |
|------------------|----------------|---|------------------------------|----------------------------|------------------|--|
| ROSSI            | MARIO          | М | SALM                         | 1A                         | RSSMRA70A01L736S |  |
| LUOGO DI NASCITA |                |   | DATA DI NASCITA (GG/MM/AAAA) |                            |                  |  |
| VENEZIA (VE)     |                |   | 01/01/1970                   |                            |                  |  |
| LUOGO DI MORTE   | DI MORTE       |   |                              | DATA DI MORTE (GG/MM/AAAA) |                  |  |
| SPINEA (VE)      |                |   | 18/05/2020                   |                            |                  |  |

#### -----

| D.3 - TIPOLOGIA URNA E RITIRO CENERI                                                      |                             |                                                                                                    |                                                                            |                  |                                                                                                    |                                                                                                    |  |  |
|-------------------------------------------------------------------------------------------|-----------------------------|----------------------------------------------------------------------------------------------------|----------------------------------------------------------------------------|------------------|----------------------------------------------------------------------------------------------------|----------------------------------------------------------------------------------------------------|--|--|
| TIPOLOGIA                                                                                 | Urna d'ufficio              |                                                                                                    | RITIRO DELL'URNA Impresa resp                                              |                  | ponsabile                                                                                                    |                                                                                                    |  |  |
| PARTE E - INTESTATARIO FATTURA (SE DIVERSO DALL'AGENZIA FUNEBRE CHE RICHIEDE IL SERVIZIO) |                             |                                                                                                    |                                                                            |                  |                                                                                                    |                                                                                                    |  |  |
| COGNOME                                                                                   |                             | NOME                                                                                                    |                                                                            | CODICE FISCALE   |                                                                                                    |                                                                                                    |  |  |
|                                                                                           |                             |                                                                                                    |                                                                            |                  |                                                                                                    |                                                                                                    |  |  |
| INDIRIZZO, CITTA' E CAP                                                                   |                             |                                                                                                    |                                                                            | LUOGO DI NASCITA |                                                                                                    | DATA DI NASCITA (GG/MM/AAAA)                                                                                                    |  |  |
|                                                                                           |                             |                                                                                                    |                                                                            |                  |                                                                                                    |                                                                                                    |  |  |
| Data                                                                                      | Timbro<br>dell'agenzia fune | Dichiaro di agire in nome e per conto degli aventi titolo dei di<br>Dichiaro di conscere ed accettare tutte le condizioni per l'a<br>https://www.gruppoveritas.it/comune/spinea/domestica-non-<br>Dichiaro di aver press atto dell'informativa visionabile press<br>www.gruppoveritas.it, acconsento, ai sersi del Regolamento<br>comunicazione dei miei dati da parte dei soggetti indicati nei<br>stessa. |                                                                            |                  | nti titolo del dej<br>dizioni per l'acco<br>omestica-non-do<br>onabile presso g<br>Regolamento U<br>tti indicati nella | defunto dai quali sono stato formalmente delegato<br>sccesso al crematorio riportate al link<br>edomestica/altri-servizi/crematorio<br>so gli uffici cimiteriali e sul sito web<br>Di En. 6.79/2016 (GDPR), al trattamento ed alla<br>ella predetta informativa e nei limiti di cui alla |  |  |
|                                                                                           |                             | -                                                                                                    | IL RESPONSABILE DELLA CONDUZIONE D'AFFARI DELL'IMPRESA<br>(Cognome e Nome) |                  |                                                                                                    |                                                                                                    |  |  |

# **CANCELLAZIONE DELLA PRENOTAZIONE**

L'eventuale cancellazione di una prenotazione già effettuata è possibile esclusivamente inviando una mail al crematorio al quale si è richiesto il servizio.